# Creating dynamic web applications with the Google Web Toolkit GOOGLE TOOLS

The Google Web Toolkit lets you develop complex web applications in Java and automatically converts them to AJAX apps. **BY RAMON WARTALA** 

oogle is more than just a search engine. This vast and rapidly expanding company is also a major center for software development. Besides programs such as Google Desktop and Google Earth, the company also releases other web-based products once a quarter. While Google Mail is enjoying the limelight, new applications such as Google Reader, Google Calendar, or Google Spreadsheet have attracted very little attention. These lesser known applications share the look and feel of their more popular counterparts, and they use AJAX for quick and easy client access.

Although many suspected Google had its own framework running under the hood, there was no way of knowing for sure until recently. But Google finally confirmed the suspicions at the Java One Fair in May of this year by putting the Google Web Toolkit (GWT) up for grabs as a free download [1].

# What's in the Box?

AJAX [2], the asynchronous processing of HTTP requests and responses, along

with some help from Javascript and XML, are currently the buzzwords among web developers. AJAX toolkits for programming languages such as Perl [3], Ruby, and PHP are becoming evermore popular. But Google has ventured into new territory with their Java-based framework. Java simply serves as a generator and test language, as AJAX uses Javascript client-side.

But why Java? The main reason is simple bug hunting. GWT gives developers the ability to run and test an AJAX application in what's known as hosted mode. This means running a Java version of the application within a standard Java Virtual Machine. Programmers can use their preferred development environments and debuggers.

After the application is finished, it is compiled into Javascript. The HTML and Javascript code created by this process can be installed on a web server, where it runs in web mode. The component architecture of the GWT framework comprises a special web browser, a widget class library for AJAX-based interfaces, and Javascript implementations of Java standard classes such as *java.lang*, and *java.util*. Besides this, the framework modifies the Javascript code to suit popular web browsers like Mozilla, Firefox, Internet Explorer, Opera, and Safari.

# **Getting Started**

The 22 Mbyte *gwt-linux-1.0.21.tar.gz* package includes documentation and five sample applications, ranging from a trivial *Hello* program, through a widget overview, to a small email application

#### Listing 1: Postgresql Table for MyAddress

01 CREATE TABLE myaddress."names"

```
02 (
```

- 03 id serial NOT NULL,
- 04 firstname varchar(50) NOT NULL,
- 05 lastname varchar(100) NOT NULL,
- 06 email varchar(128) NOT NULL,
- 07 CONSTRAINT id PRIMARY KEY (id)
- 08)
- 09 WITHOUT OIDS;
- 10 ALTER TABLE myaddress."names" OWNER TO myaddress;

| Rech Forward Refresh Stop                                                       | Cample Broves                                                                                                    |                                                                                                    |                                                                                                    | Google                                                                                                    |  |  |
|---------------------------------------------------------------------------------|----------------------------------------------------------------------------------------------------|----------------------------------------------------------------------------------------------------|----------------------------------------------------------------------------------------------------|----------------------------------------------------------------------------------------------------|--|--|
| http://www.con.googie.got.u                                                     | ingle-matrice/Hathlord                                                                                                    |                                                                                                    |                                                                                                    | 10                                                                                                    |  |  |
|                                                                                 |                                                                                                    |                                                                                                    |                                                                                                    | Welcome back, foogenample.com<br>Sign Dat Alma                                                                                        |  |  |
| Mail                                                                            | sender                                                                                                    | enal                                                                                                    | subject                                                                                                    | 1-10-0137 (806.)                                                                                                    |  |  |
| ারী hodgenampte.com<br>টোপ্টতার<br>উঠিকার<br>উঠিকার<br>প্রী Sert<br>স্থি Triefn | markboland05<br>Hole Vess<br>botcario<br>Emerson Mitun<br>Healy Collete<br>Bispte Colto<br>Elba Lochat<br>Claudio Engle<br>Dens Pacheco<br>Binati s p                                                                                                    | mark@example.com<br>holio@example.com<br>botcano@example.com<br>mentor@example.com<br>bright@example.com<br>dosd@example.com<br>desd@example.com<br>desd@example.com<br>desd@example.com<br>desd@example.com | URGENT (Mon, 34 Apr.)<br>URGENT TRANSACTIO<br>for Here it comes<br>vices garde on value pre-<br>Read Tes ASAP<br>Hot Stock Talk<br>New Dread of Equity Tra<br>FWD Top/Neets the wit<br>pac) Read the ASAP<br>Reads Tes ASAP | 2006 02 17 27 +0000 <br>N+ (5km, 23 Apr 2000 13 10 03 +0000<br>write Bolicania<br>der<br>e special prinews release<br>0.852 000,00m26 |  |  |
|                                                                                 | FWD TopWooks the wire special primers release                                                                                                    |                                                                                                    |                                                                                                    |                                                                                                    |  |  |
|                                                                                 | From: Claudio Engle                                                                                                    |                                                                                                    |                                                                                                    |                                                                                                    |  |  |
|                                                                                 | Te toğexanple.com                                                                                                    |                                                                                                    |                                                                                                    |                                                                                                    |  |  |
|                                                                                 | The possess sources of pharmaceutosal products handly<br>Admends are made on U.S. tuborativities<br>For your wellbeing? Wery rapid, protected and secure<br>Ordering. Ne script required, the time the pain and you require<br>"On, stort speak to me of Austrias. Perhape I don't understand things, but Austria never has wished,<br>and determint with the well. One in behaviour sold flacted action much takes Europei. Our gracoous<br>environment recognizes this high vocation and well be true to it. That is the one thing I have field in of Our |                                                                                                    |                                                                                                    |                                                                                                    |  |  |
| Tasks                                                                           | noble that God                                                                                                    | will not forsake tem. He w                                                                                                    | of fulfill his vocation and co                                                                                                    | rush the tydia of revolution, which                                                                                                   |  |  |
| Contacts                                                                        | the blood of the<br>not and cannot                                                                                                    | just one Whom Lask y<br>understand the Emperor                                                                                                    | rou, can see rely on? Fing<br>Alexander's loftiness of so                                                                                                    | pand with her commercial spart will<br>will the has refused to evecuate int                                                           |  |  |

Figure 1: This email program is one of the sample applications intended to demonstrate the capabilities of the Google Web Toolkit.

(see Figure 1). The applications can be launched using the shell scripts in the application directories.

The sample GWT application we will be discussing in this article uses an existing server to query a simple address database. To keep things simple, the server will be based on Ruby On Rails, as the implementation only takes a few lines of code – this has no effect on the client, of course. The finished version can be downloaded at [9]. The My-Address service developed specially for this purpose is a simple database (see Listing 1) that manages first names, family names, and email addresses.

#### **Listing 2: NameController**

- 01 class NameController < ApplicationController
- 02 scaffold :name
- 03 def find\_names\_to\_json
  04 # make sure not to send
- html but text/plain
- 05 @headers["Content-Type"] = "text/plain; charset=utf-8"
- 06 search\_name = @params['lastname']
- 07 names = Name.find(:all, : conditions => ['lastname like ?', search\_name])
- 08 render\_text names.to\_json
- 09 end
- 10 end

The data exchange relies on the JSON format (JavaScript Object Notation) [4]. In contrast to XML, JSON does not use tagging, and thus generates less overhead. To retrieve the address for a family name from the database using Rails, and to package the address in the JSON format, all we need is the 10 lines in Listing 2. Line 6 reads the family name from an HTTP request and finds the matching address in the database in Line 7. Line 8 converts the address to JSON format.

The *ruby script\server start* command calls the MyAddress service. The internal Ruby On Rails developer server gets the service to listen on port 3000 on *localhost*. You could just as easily query the server by entering *http://localhost:3000/ name/* in a browser. Another advantage of Ruby On Rails is that you can manage the database via a generated input form (Figure 2). After entering a few records, query them in your browser at the following URL: *http://localhost:3000/name/ find\_names\_to\_json?lastname = Name.* 

Now let's start developing the GWT project that uses the web service. We can type *projectCreator* on the command line to create the project frame for an application. The -out specifies the target directory;

| -eclipse specifies that we will be creating |
|---------------------------------------------|
| the project for the Eclipse IDE:            |
|                                             |

```
projectCreator 
> -eclipse Myaddress_GWT -out 
myaddress_gwt
```

The *applicationCreator* command line tool creates the required classes, scripts, and configuration files:

```
applicationCreator ⊅
-eclipse MyAddress_GWT -out ⊅
myaddress_gwt ⊅
de.wartala.client.MyAddress
```

After making sure you have all the required files, you can import the GWT project into Eclipse by selecting Import | Existing Projects into Workspace in the Package Manager (Figure 3). Within the project structure, I will be using the XML configuration of a module as the entry point. applicationCreator has already created a module configuration with an entry point, based on the required target package (Listing 3). It references the Java class, which the application will call when launched in hosted mode, and is also found in the HTML file, which implements the framework for the client GUI. The most important lines here are the references to the module class and to the GWT Framework's Javascript library:

<meta name='gwt:module' 2
content='de.wartala.MyAddress'>
<script language="javascript" 2
src="gwt.js"></script>

When the application is launched, it first calls the *onModuleLoad()* method, which generates the widgets provided by the GUI library, before instantiating more classes: *MyAddressRequester* in our example. The application then sends requests to the MyAddress service, re-

| 4-14       | .00        | 🕥 📄 http://ocahost.300  | ó/name/list  | - 0 -       |  |
|------------|------------|-------------------------|--------------|-------------|--|
| None wire  | nuccessful | Py created              |              |             |  |
| Listin     | ng na      | mes                     |              |             |  |
| Firstness  | e Leslaes  | er fruit                |              |             |  |
| Micky      | Mouse      | micky.mo.aw@darwy.com   | Rev Mild     | Sectory     |  |
| bonald     | buck.      | donald.duck@duney.com   | Sixe Edit \$ | heatan      |  |
| Dairy      | Duck.      | datey.duck@deney.com    | show Lds L   | odditrary . |  |
| Degrivert. | Duck       | dagobert.duck@doney.com | Show Edd I   | bentrux.    |  |
| New many   |            |                         |              |             |  |

Figure 2: The web service in our example can provide records directly to the browser.

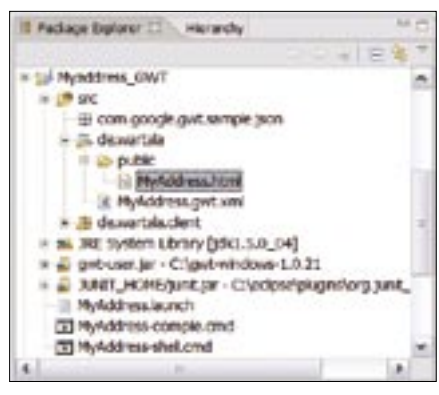

Figure 3: The Google Web Toolkit can optionally create Eclipse project files, giving programmers the ability to import them into the IDE as a project.

ceives the responses, and fills the GUI elements with them.

The *initializeMainForm()* method generates the interface, which is comprised of a search button, an input box, and *aFlexTable. initializeMainForm()* then sets attributes and events, just like an AWT or the Swing interface.

Our example only requires a single *ClickEvent* to trigger a click on *Search*. The response for this event is implemented by the inner class, *SearchButton-ClickListener*.

An *onClick()* event triggers the AJAX part of the application and sends an

asynchronous HTTP request to the service, which passes the result to a matching response handler. JSONResponseTextHandler, another inner class, implements the onCompletion() method, which is called when the asynchronous HTTP request returns any results.

As the service returns a JSON object, we first need to de-

code the object and break it down into its component parts. *JSONParser.parse* (responseText) handles the task of decoding the object, and the method *displayJSONObject()* handles the latter step, delegating the chore to the method *updateAddressTable()*. The method *updateAddressTable()* renders the results as a table, entering the values from the JSON response in the corresponding rows and columns.

Now for the *MyAddress-shell.sh* command line script. Figure 4 shows the front-end in hosted mode. After entering

#### **Listing 3: Client Entry Point Class**

```
01 import com.google.gwt.core.client.EntryPoint;
02 import com.google.gwt.user.client.ui.RootPanel;
03 import com.google.gwt.user.client.ui.TabPanel;
04
05 /**
06
   * Entry point classes define <code>onModuleLoad()</code>.
07
   */
08 public class MyAddress implements EntryPoint {
09
10
     /**
11
     * This is the entry point method.
12
     */
13
     public void onModuleLoad() {
14
      TabPanel tp = new TabPanel();
15
      MyAddressRequester myJson = new MyAddressRequester();
16
       tp.add(myJson.initializeMainForm() ,"Lastname");
17
      tp.selectTab(0);
18
      RootPanel.get().add(tp);
19
     }
20
```

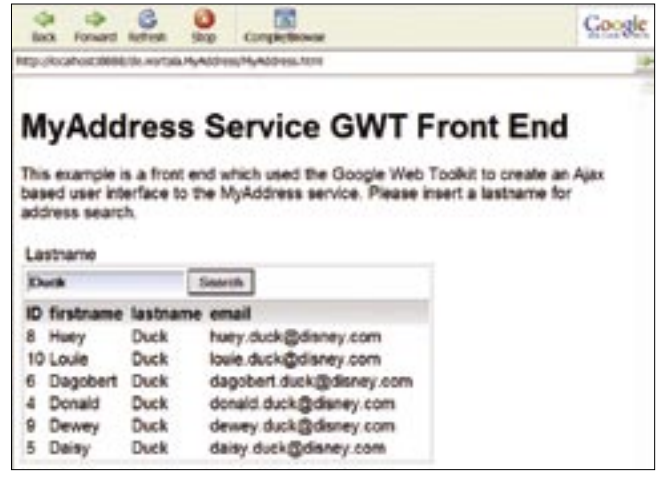

Figure 4: Ajax applications can be debugged using a special web browser in hosted mode.

a family name, the data returned by the service appears in the table.

# **Hunting Bugs**

The advantage of hosted mode becomes apparent if a program error occurs; it is easier to find a bug in the Java code than in the compiled Javascript. Setting the *-eclipse* parameter when calling *project-Creator* creates a file with a *.launch* suffix besides the project-specific data. Thanks to the parameters configured here, the application can be executed in Eclipse and debugged with a little help from breakpoints and other techniques (Figure 5).

## **INFO** [1] Google Web Toolkit: http://code.google.com/webtoolkit [2] AJAX: http://en.wikipedia.org/wiki/ Ajax\_%28programming%29 [3] AJAX and Perl: http://www.linux-magazine.com/issue/62/Perl\_AJAX.pdf [4] JSON: http://www.json.org [5] GWT Widget Gallery: http://code.google.com/webtoolkit/ documentation/com.google.gwt.doc. DeveloperGuide.UserInterface. WidgetGallery.html [6] GWT Widget Library: http://gwt-widget.sourceforge.net [7] gwtPowered.org: http://gwtpowered.org [8] GWT group on Google Groups: http://groups.google.com/group/ Google-Web-Toolkit [9] Sample server and client from this article: http://www.linux-magazine.com/ Magazine/Downloads/74/gwt

In addition to supporting Eclipsebased debugging, the GWT framework also supports unit tests of its own classes. The *GWTTestCase* class is the entry point that implements JUnit integration. The *junitCreator* command line tool generates all the required files, including the test class proper:

junitCreator.cmd -junit **2**eclipse/plugins/org.junit\_3.8.1**2**/junit.jar -eclipse **2**myaddress\_gwt2 -out **2**myaddress\_gwt2 **2**de.wartala.myaddress.test.**2**MyAddressTest

The files created here are used for test purposes in both hosted and web mode, both in Eclipse and on the command line. If the application runs without an error, you can run the *Project-compile.sh* script to create a Javascript version of the Java application.

The script performs the tasks of copying and generating all required files to and in a *www* subfolder of the working

| To see up 1. 1 1 | anari                                                                                                    | * * * A A & A & A & A                                                                                                    | Constitut Budgester % Ingrassion 1.                                                                                                    | E-shi shi -    |
|------------------|----------------------------------------------------------------------------------------------------|----------------------------------------------------------------------------------------------------|----------------------------------------------------------------------------------------------------|----------------|
|                  | al (nat) (Sagarda)<br>(Adheologianin SACHina<br>(Adheologianin SACHina<br>(Adheologianin SACHina<br>(Adheologianin SACHina<br>(Adheologianin SACHina<br>(Adheologianin SACHina<br>(Adheologianin SACHina)                                                                                                    | endlecture de calencia de la Constante de<br>Internet entre de calencia de constante de la Constante de<br>Internet de calencia de la Constante de la Constante de<br>Internet de constante de la Constante de<br>Internet de la Constante de la Constante de<br>Internet de la Constante de<br>Internet de la Constante de<br>Internet de la Constante de la Constante de<br>Internet de la Constante de<br>Internet de la Constante de la Constante de<br>Internet de la Constante de la Constante de<br>Internet de la Constante de la Constante de<br>Internet de la Constante de la Constante de<br>Internet de la Constante de la Constante de<br>Internet de la Constante de la Constante de<br>Internet de la Constante de la Constante de<br>Inte | <ul> <li>10<sup>1</sup> Tearly (1998) [21] (10 - 70)</li> <li>10<sup>1</sup> (10 - 70<sup>2</sup>)</li> <li>10<sup>1</sup> (10 - 70<sup>2</sup>)</li> </ul> |                |
|                  | 100                                                                                                    |                                                                                                    |                                                                                                    | Change Abdaute |
|                  | updatuskatore<br>prins.perSki<br>2<br>prinste veide ope<br>2<br>Prinste veide ope<br>2<br>Prinste ope<br>2<br>Prinste ope<br>2<br>Pri | <pre>cfable(jection) put(L, G, Catling)  acceleding of the (Jection)  acceleding of the (Jection)  acce</pre>                                                                                                    | eri 1                                                                                                    |                |

Figure 5: Eclipse Debug Mode speeds up bug hunting.

directory when you call *junitCreator*. *cmd*.

## **GWT** and More

Of course, the Google Web Toolkit has more potential than a simple example can demonstrate. It has a total of 20 widgets; the documentation gives you an overview in the Widget Gallery [5]. Besides HTML equivalents of checkboxes and radio buttons, Layout Managers (Panels) are particularly useful. *Vertical-Panel* can help you aligning buttons vertically, for example.

GWT also gives developers the ability to design their own widgets; surf to [6] and [7] for examples and howtos. The framework has already attracted a lively community that uses Google Groups [8] to discuss questions on the subject.

## **ADVERTISEMENT**